2021年9月26日住民様向け説明会中止に 伴う出席希望者様あての代替資料

# 養老町プレミアム商品券(電子マネー版) ユーザーアプリご利用ガイド

2021.9.28

養老町 産業建設部 産業観光課

岐阜県養老郡養老町高田798番地

TEL 0584-32-1108

GMOペイメントゲートウェイ株式会社 イノベーション・パートナーズ本部 東京都渋谷区道玄坂1-2-3 渋谷フクラス(総合受付15階)

目次

| はじめに                     | • • • | 3ページ  |
|--------------------------|-------|-------|
| iPhoneご利用の皆さまへ           | • • • | 4ページ  |
| 養老町プレミアム商品券(電子マネー版)〜概要〜  | • • • | 5ページ  |
| ユーザーアプリご利用ガイド            |       |       |
| ①事前準備                    | • • • | 7ページ  |
| ①会員登録                    | •••   | 8ページ  |
| ②商品券購入(チャージ)申し込み         | •••   | 10ページ |
| ③お店をさがす                  | •••   | 12ページ |
| ④商品券利用                   | •••   | 13ページ |
| 養老町プレミアム商品券(電子マネー版)取扱店一覧 | • • • | 15ページ |
| 困ったときは                   |       | 17ページ |

- ▶ 養老町において、2021年10月からQ Rコードを使った独自の決済サービス「養老Pay」を提供予定です。
- ▶ 第1弾として、プレミアム商品券の電子マネー版を発行予定です。
- ▶ 9月26日に予定していました住民様向け説明会が、緊急事態宣言期間と重なりました関係上、説明会から 資料送付に代えさせて頂きます。
- ▶ 5ページ以降の内容は、同封させていただきましたチラシをベースにしております。
- ▶ 本資料につきましては、無断転載・無断使用は禁止とさせて頂きますことを、あらかじめ、ご了承ください。

# iPhoneご利用の皆さまへ

- 2021年10月1日から提供予定の「養老Pay」
   アプリは、Andorid版からとなります。
- ➢ iPhoneをご利用の皆さまは、右のQRコードから、 プレミアム商品券の電子マネー版専用Webサイト にアクセスしていただくことで、サービスをご利用頂け ます。
- ▶「養老Pay」のiPhone版アプリがダウンロード開始 になりましたら、Webサイト等でご案内いたします。

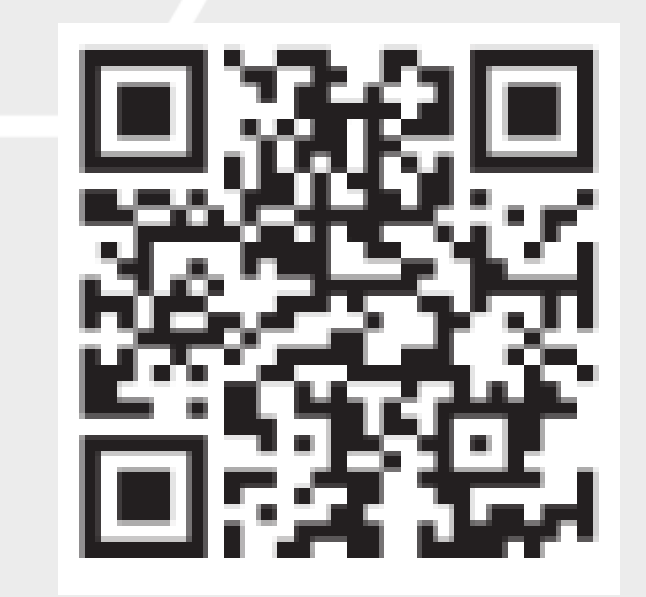

4

養老町プレミアム商品券(電子マネー版)~概要①

▶ 同封チラシにも記載されております、養老町プレミアム商品券(電子マネー版)の概要は、次表のとおりです。

| No | 項目    | 内容                                                                                                    |
|----|-------|----------------------------------------------------------------------------------------------------|
| 1  | 申込み方法 | スマートフォンに専用アプリ「養老Pay」をインストールして、お申し込みください。<br>※申込みは先着順です。販売総額に達し次第、販売終了となります。<br>※養老Payアプリの利用環境は、iOS9以上(iPhone4s以上)、AndroidOS6以上です。                   |
| 2  | 販売総額  | ▶ 30,000,000円                                                                                                    |
| 3  | 販売単価  | <ul> <li>12,500円を10,000円で販売します。</li> <li>※1万円単位で5万円を上限に申込みできます。</li> </ul>                                                                          |
| 4  | 申込み開始 | ▶ 令和3年10月1日(金)正午                                                                                                    |
| 5  | 購入方法  | ▶ 申込み受付後、申込み日から5日以内に、コンビニ(全国のファミリーマート、ローソン、ミニストップ)で購入代金を<br>お支払いください。                                                                               |
| 6  | 利用期間  | 今和3年10月1日(金)から令和4年2月14日(月)<br>※期限後はご利用頂けません。また、未利用残高の払い戻しもできませんので、ご注意ください。                                                                          |
| 7  | 取扱店   | <ul> <li>▶ 右のステッカーのある店舗でご利用頂けます。</li> <li>▶ 取扱店は、「養老Payアプリ」で検索も可能です。</li> <li>▶ 養老町商工会のWebサイトにも掲載しています。</li> <li>■子マネー版 取 扱 店<br/>養老町商工会</li> </ul> |
| 8  | 利用方法  | ▶ 本資料の「商品券利用」(13ページ参照)のとおり、買い物時に取扱店設置のQRコードを利用者のスマートフォン<br>(アプリ)で読み込んで、決済を行います。                                                                     |

養老町プレミアム商品券(電子マネー版)~概要②

▶ 同封チラシにも記載されております、養老町プレミアム商品券(電子マネー版)の申し込みから利用までの概要は、次のとおりです。
 ▶ 次ページ以降で、会員登録・商品券購入申込み・お店を探す・商品券利用・お問合せの方法について、ご確認ください。

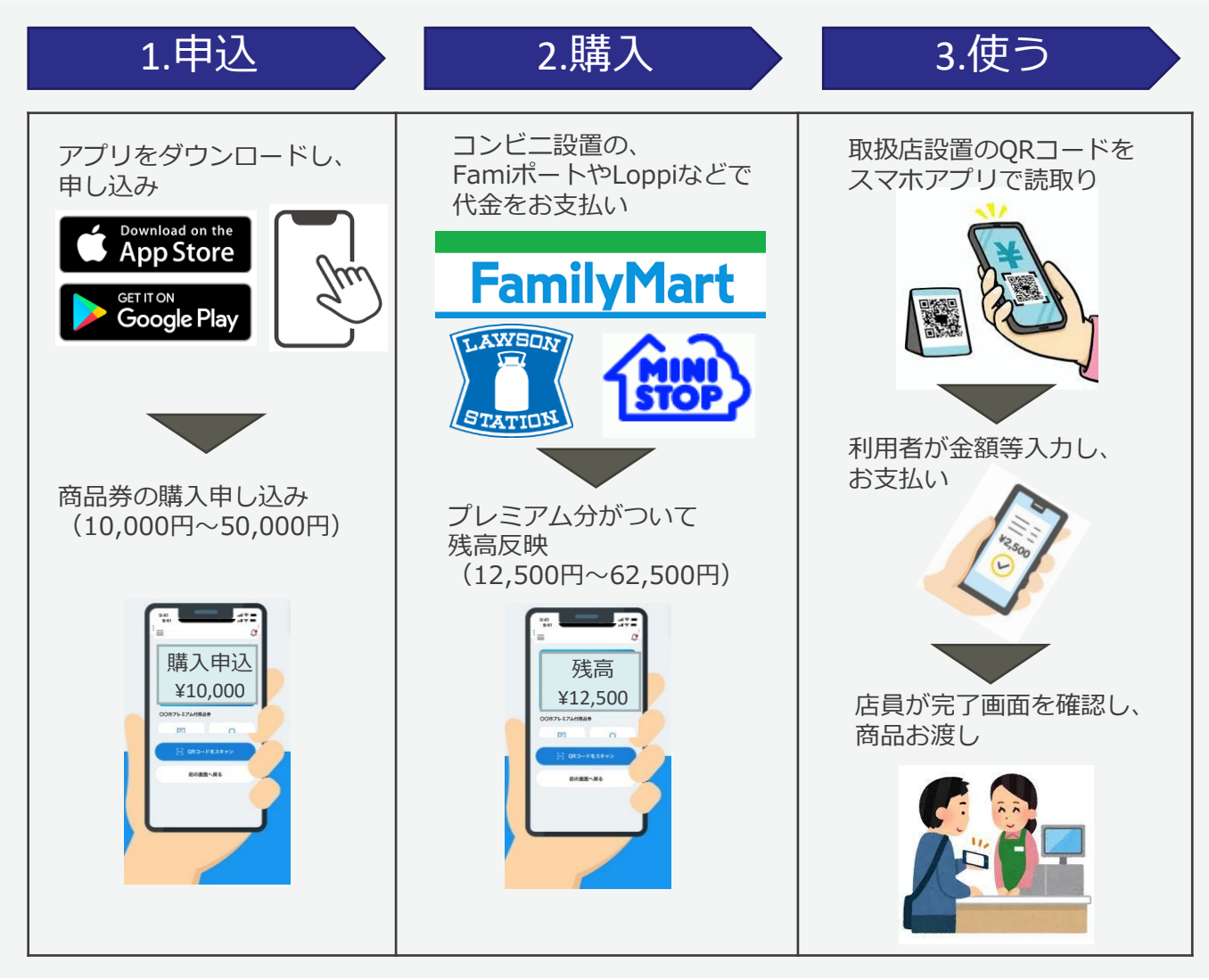

# ユーザアプリの利用ガイド ①事前準備

- ▶ 同封しておりますチラシにも記載のとおり、ドメイン指定受信・メール本文にURLがあるメールの受信拒否などの制限をかけている方は、メール受信出来ない場合がございます。
- ▶ 制限を解除していただくか、次の2つのドメインを受信リストに追加してください。 gmo-housepay.jp p01.mul-pay.com

ユーザーアプリご利用ガイド ①会員登録 1/2

- ▶ 養老町プレミアム商品券(電子マネー版)の会員登録については、画面に記載の内容に沿ってお進み頂けます。
- ▶ 本資料は、養老Payアプリをダウンロード後の会員登録から、サンプル画面を貼り付けたものです。

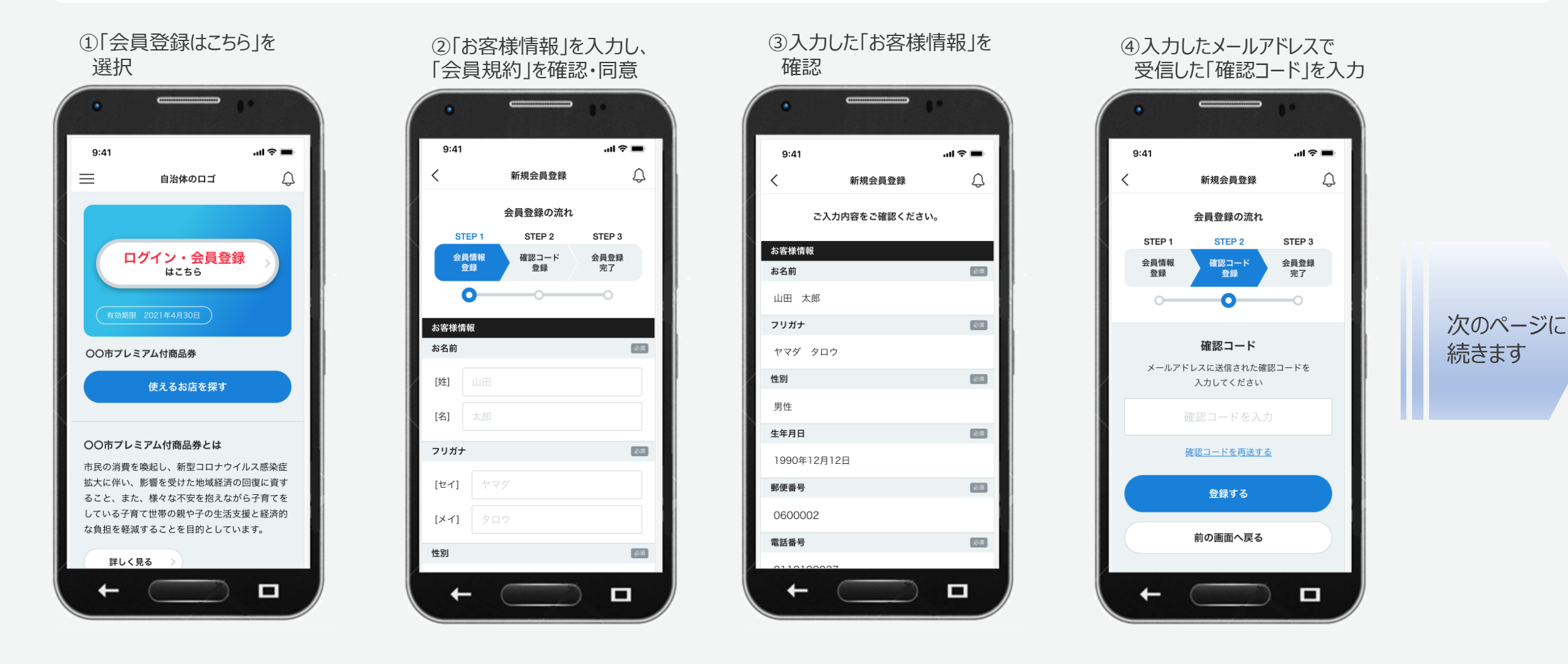

ユーザーアプリご利用ガイド ①会員登録 2/2

> 会員登録完了後、ログインが必要です。

▶ ログイン後、商品券購入手続き時および利用時のパスコード設定(数字6桁)を行ってください。

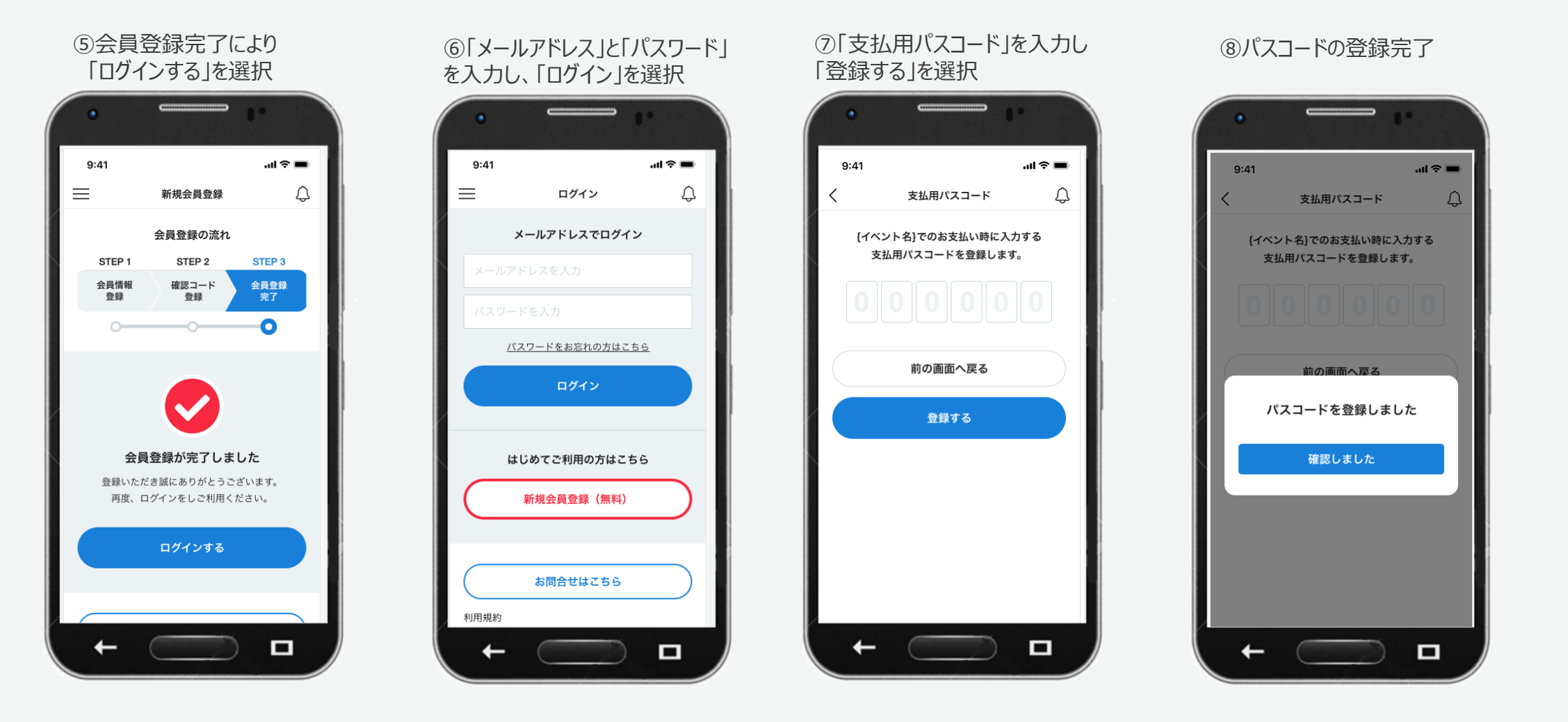

ユーザーアプリご利用ガイド ②商品券購入(チャージ)申し込み 1/2

- ▶ 会員登録が完了しましたら、養老町プレミアム商品券(電子マネー版)の購入画面にお進みください。
- ▶ 10,000円単位で、上限50,000円までになります。

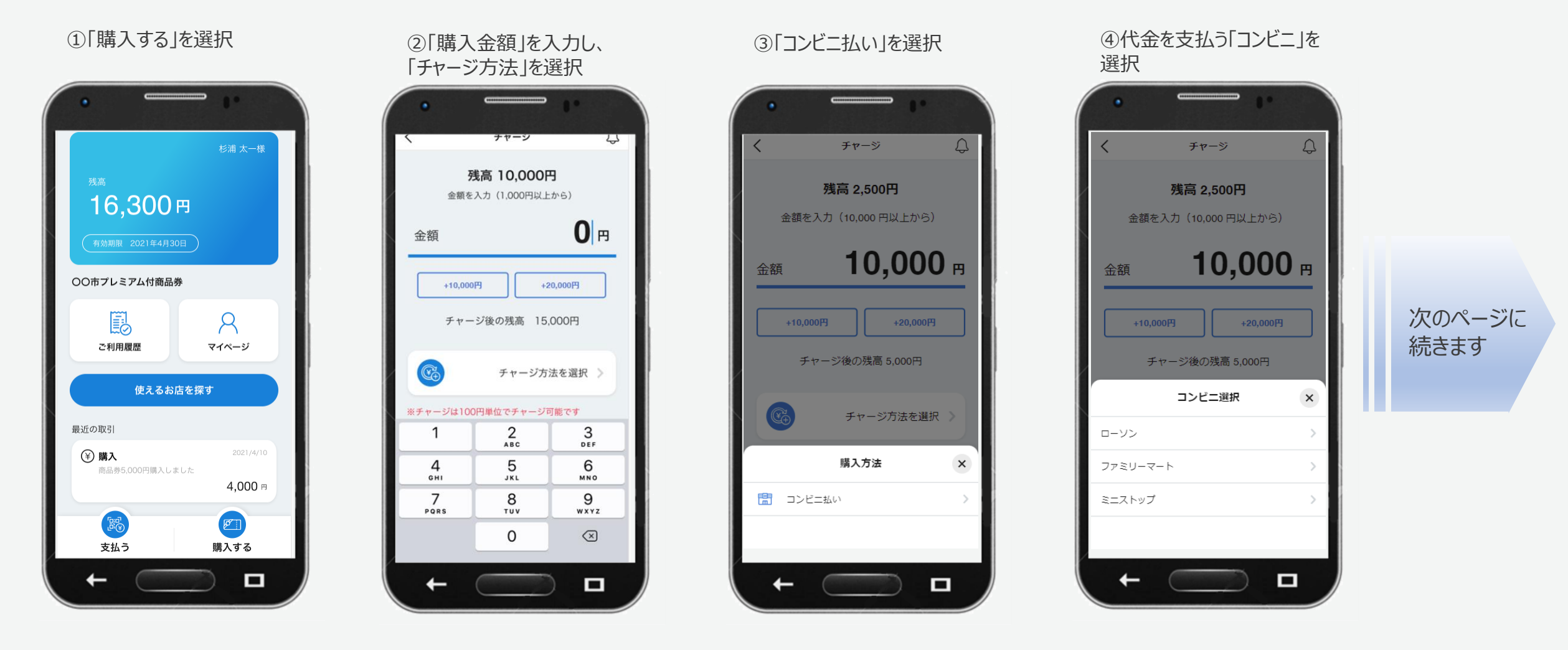

ユーザーアプリご利用ガイド ②商品券購入(チャージ)申し込み 2/2

▶ 購入手続きが完了しましたら、5日以内に、ご指定のコンビニで代金をお支払いください。

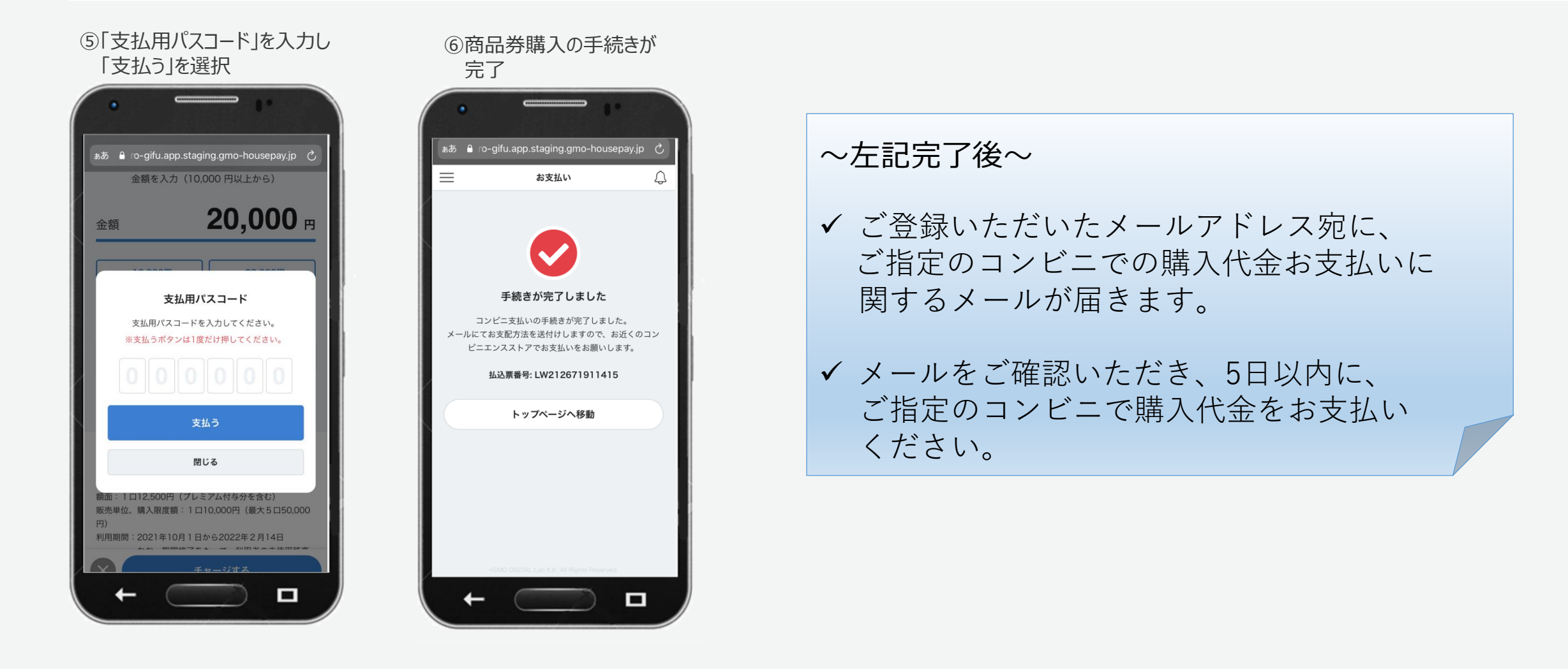

ユーザーアプリご利用ガイド ③お店をさがす

▶ 「養老Pay」アプリ上で養老町プレミアム商品券(電子マネー版)取扱店を探すことができます。

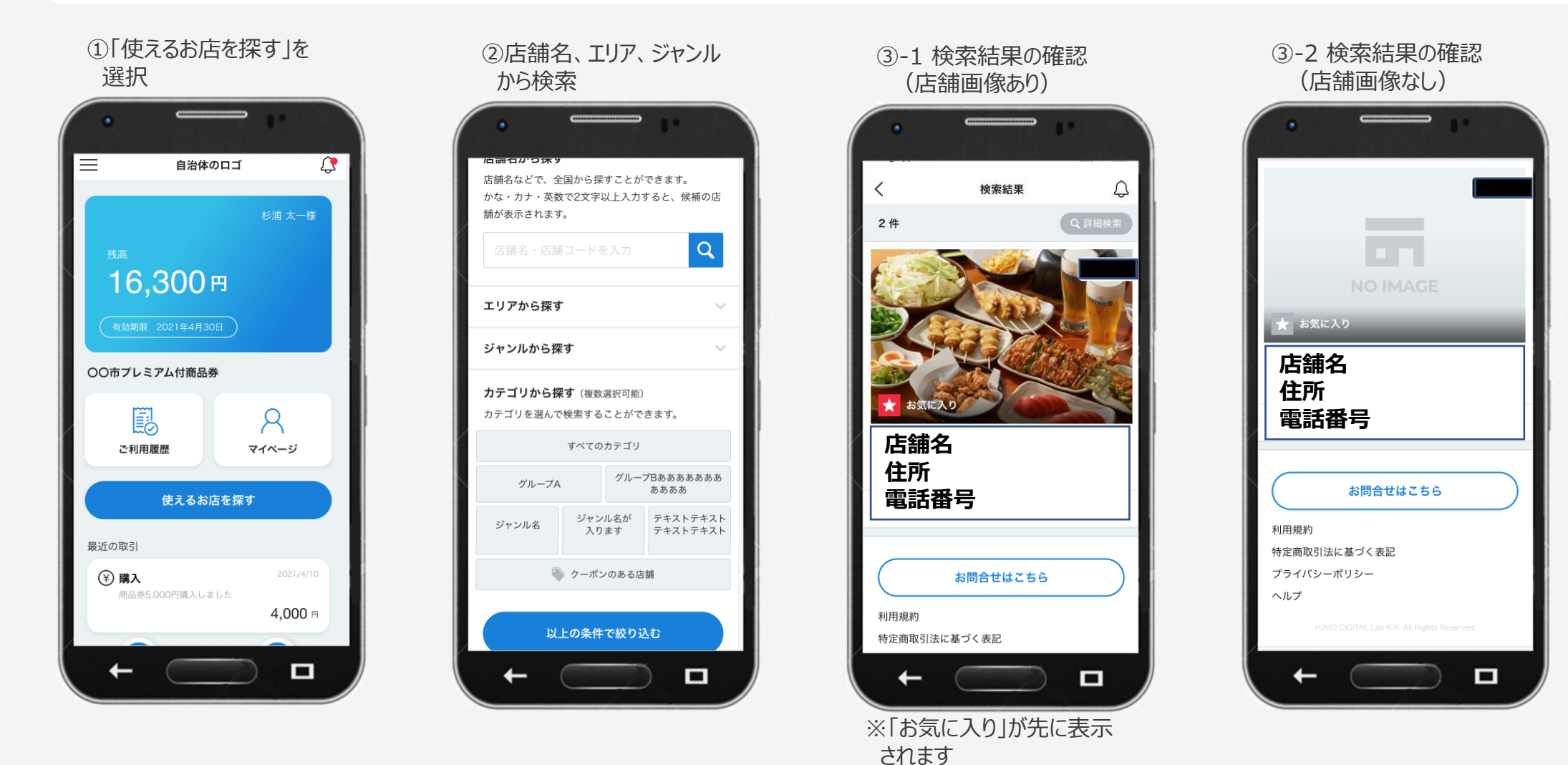

ユーザーアプリご利用ガイド ④商品券利用 1/2

▶ 養老町プレミアム商品券(電子マネー版)取扱店で、「養老Pay利用」の旨をお伝え頂き、専用QRを読み取ります。
 ▶ 「養老Pay」を初めてご利用される際にはカメラの利用に関するポップアップ表示が出ますので「許可」してください。

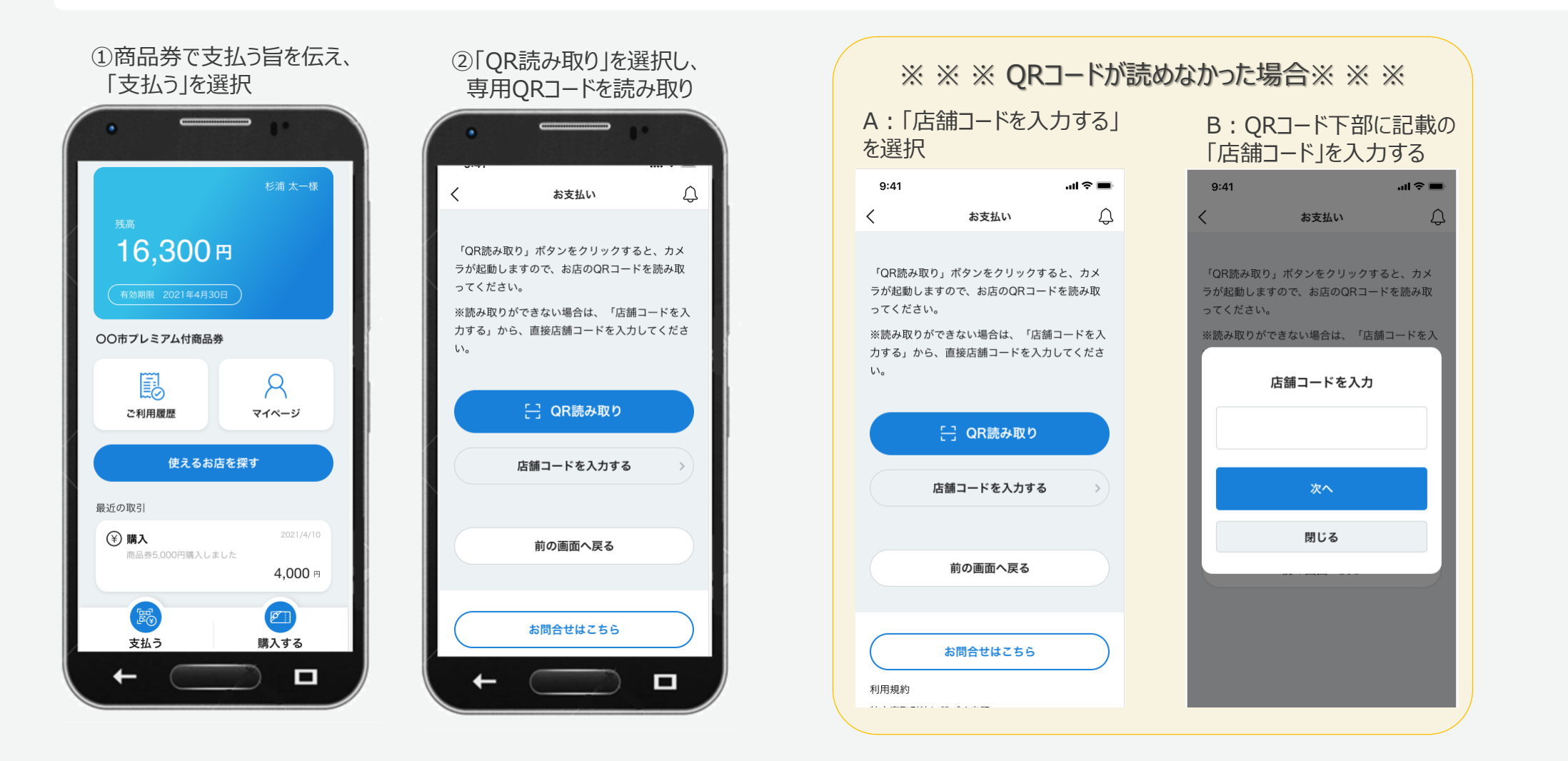

**GMO** PAYMENT GATEWAY

次のページに

続きます

ユーザーアプリご利用ガイド ④商品券利用 2/2

▶ 支払完了画面を養老町プレミアム商品券(電子マネー版)取扱店に提示して頂き、店舗スタッフの方が完了確認を行います。

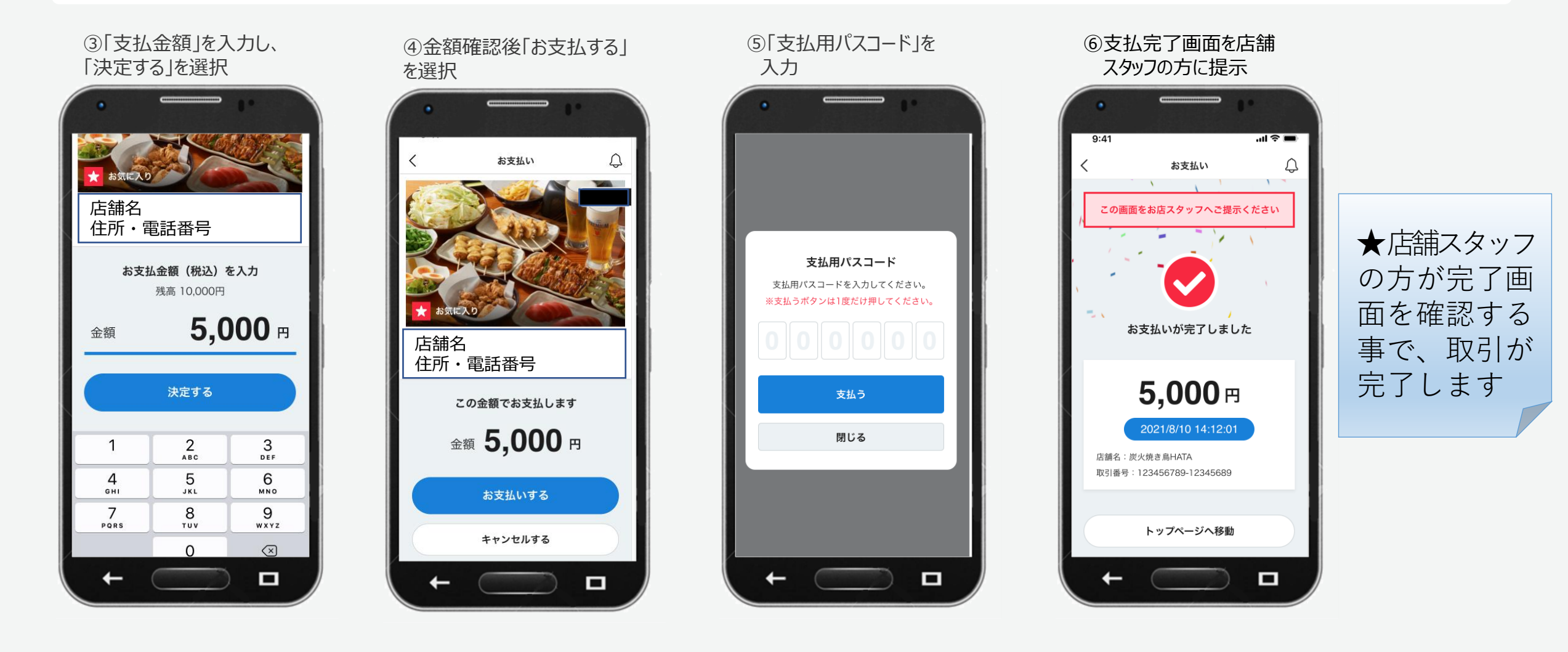

# 養老町プレミアム商品券(電子マネー版)取扱店 1/2

▶ 養老町プレミアム商品券(電子マネー版)の取扱店は、次表のとおりです。(2021年9月27日現在)

▶ 紙版の商品券取扱店とは、一部異なります。

| 区分/地域 | 事業所名            | 区分/地域 | 事業所名              |   | 区分/地  |
|-------|-----------------|-------|-------------------|---|-------|
| 大型店   | スーパーセンターオークワ養老店 | 高田    | 松本文具店             |   | 多芸 東語 |
|       | ホームプラザナフコ養老店    |       | たけや               |   |       |
|       | ホームセンターバロー養老店   |       | 金 大橋畳店            |   |       |
|       | 株式会社コノミヤトミダヤ養老店 |       | STUDIO K5         |   | 養老    |
| 高田    | エディオン渡辺でんき      |       | メガネパーク光華          |   |       |
|       | 伊藤商店            |       | 鎌倉屋               |   |       |
|       | 鍵安              |       | (株)花の店カトー         |   |       |
|       | 古市ラジオ店          |       | 株式会社笹屋            |   |       |
|       | 呉服のサナダ          |       | 田中モータース           |   |       |
|       | メガネのミノベ         |       | 藤井ハウス産業株式会社       |   |       |
|       | 株式会社ウデヤ         |       | 養老温泉ゆせんの里 ホテルなでしこ |   |       |
|       | かぎや             |       | 御菓子司松野屋           |   |       |
|       | やまろく化粧品         | 多芸    | 株式会社藤太(肉の藤太)      |   |       |
|       | 杉山花店            |       | *精肉店のみ            | - |       |
|       | 呉服の京屋           |       | 株式会社水野精肉本店        |   |       |
|       | 有限会社養老旅行センター    |       | 株式会社丸明            |   |       |

| 分/地域 | 事業所名           |
|------|----------------|
| 芸 東部 | KAZU GYM       |
|      | ふとんいわせ         |
|      | ∃−□−西濃集配(株)    |
| 老    | 菊亭             |
|      | にしわきでんき石畑店     |
|      | 上田自動車有限会社      |
|      | ぷちショップようろう店    |
|      | 一太郎            |
|      | トータルガレージサナダ    |
|      | 一平寿司           |
|      | (有)割烹の魚仲       |
|      | 株式会社滝元館遊季の里    |
|      | 豊駒             |
|      | (有)あわの屋        |
|      | 飛騨牛養老ミート販売株式会社 |

# 養老町プレミアム商品券(電子マネー版)取扱店 2/2

▶ 養老町プレミアム商品券(電子マネー版)の取扱店は、次表のとおりです。(2021年9月27日現在)

▶ 紙版の商品券取扱店とは、一部異なります。

| 事業所名                   |
|------------------------|
| ギフトホーム(だいけん設備)         |
| お米のともちゃん               |
| 有限会社養老魚新               |
| 森川美容室                  |
| 大垣南自動車学校               |
| メナードフェイシャルサロン養老飯田      |
| 田中フードサービス(株)鮨飛脚たなか     |
| 安心のおもてなし弁当<br>ふなやす仕出し部 |
| はらだでんき                 |
| スマイルみずほ株式会社            |
| 焼肉サン                   |
| 有限会社たかぎ自動車             |
| (株)キリヤマ商事              |
| 近澤電気(株)                |
| 株式会社愛彰                 |
|                        |

| 区分/地域 | 事業所名          |
|-------|---------------|
| 広幡    | ノオメン商事        |
|       | Le lupin bleu |
| 上多度   | 味処 松吾郎        |
|       | 竹中自動車         |
|       | さわやか          |
|       | 東新工業有限会社      |
| 日吉    | ウインドかわち       |
|       | (株)みつばちの郷     |
|       | Nachure       |
| 笠郷    | にしわきでんき       |
|       | 川次商店          |
|       | 株式会社山種        |
|       | 島津屋           |
|       | (有)近藤造園       |
|       | 冨永燃料店         |
|       | 株式会社安田タイヤ     |

| 区分/地域 | 事業所名                      |  |
|-------|---------------------------|--|
| 笠郷    | 古今珍品情報流通センター              |  |
|       | パティスリー暦                   |  |
|       | ノエビア岐阜第一販社                |  |
|       | green room<br>(多肉・観葉植物販売) |  |
|       | 宮島畳店                      |  |

# 困ったときは

▶ 養老町プレミアム商品券(電子マネー版)の操作方法について、ご不明な点がございましたら、コールセンターまでご連絡ください。

- ✓ ユーザー専用電話番号 0120-058-337
- ✓ 開設期間
   2021年9月30日(木)~2022年2月14日(月)
- ✓ 受付時間
   9時~17時 · 年中無休
- ✓ 留意事項 養老町商工会にお繋ぎする場合や、養老町商工会に確認が必要なお問合せは、土日祝に受電いたしまして も、平日の対応になります。

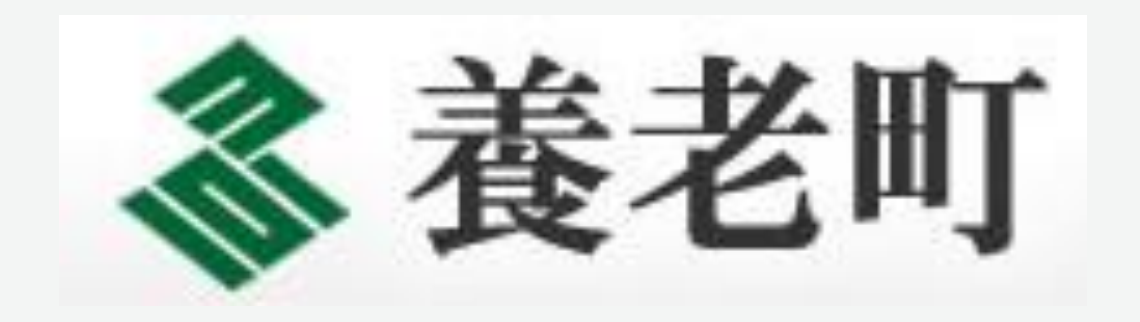

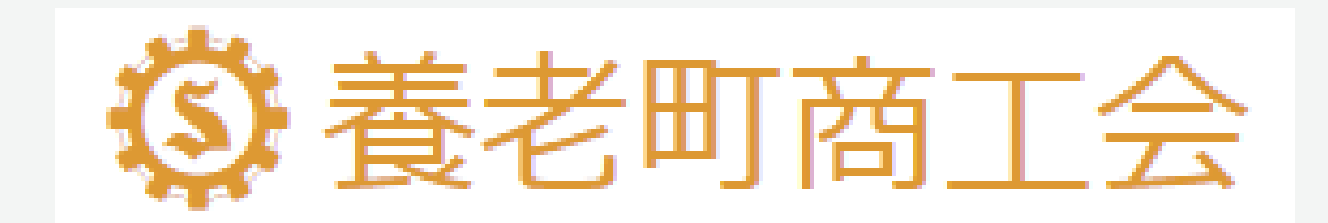

# **GMO**PAYMENT GATEWAY